## How to View your Pay Stub

| 50 | eps                                                                                                    | Page View                                                                                                    | - |
|----|----------------------------------------------------------------------------------------------------|----------------------------------------------------------------------------------------------------|---|
| 1. | Go to <u>MyOntarioTech</u> and click<br>on Employees.                                                                                                    | Employees<br>Access your personal information, your time<br>sheets, Electronic Personnel Action Form<br>(EPAF), tax and pay information.                                                                                                    |   |
| 2. | Click on Current Employee or<br>Former Employee                                                                                                    | Current Employee Former Employee                                                                                                    |   |
| 3. | Click on Pay Information under<br>About Me.                                                                                                    | About Me Direct Deposit Pay Information Personal Information Tax Information Update My Name                                                                                                    |   |
| 4. | Sign in using your 10X number<br>and network password.<br>Please note: If you are already logged<br>in, you would not be asked to login<br>again.<br>* If you are a former employee,<br>log in with your 10X number<br>and MyCampus password.                                                                                                    | Viewerkenner/student number and network password.         Banner/Student ID         Your Network Password         Sign in                                                                                                    |   |
| 5. | In Employee Dashboard, click<br>on All Pay Stubs                                                                                                    | Pay Information <ul> <li>Y</li> <li>Latest Pay Stub: 02/25/2022</li> <li>All Pay Stubs</li> <li>Direct Deposit Information</li> <li>Deductions History</li> </ul>                                                                                                    |   |
| 1  |                                                                                                    |                                                                                                    |   |
| 6. | Select the Pay Date you want to view Details for.                                                                                                    | Pay Year: 2022 -<br>Select a Pay Date from the list below to see its full details.                                                                                                    |   |
| 6. | Select the Pay Date you want to<br>view Details for.<br>Note: You can also change the year<br>from the Pay Year dropdown.                                                                                                    | Pay Year: 2022 •         Select a Pay Date from the list below to see its full details.         Pay Date:       Pay Period:       Gross:       Net:         02/05/2022       02/05/2022 to 02/18/2022       CA\$       Net:         Pay Date:       Pay Period:       Gross:       Net:         02/11/2022       01/22/2022 to 02/04/2022       CA\$       Net:                                                                                                    |   |
| 6. | Select the Pay Date you want to<br>view Details for.<br>Note: You can also change the year<br>from the Pay Year dropdown.<br>You will be able to see the pay<br>stub details on this page. Scroll<br>down to view Benefits,<br>Deductions and Taxes, and<br>Check or Direct Deposit<br>Information.<br>To print or download the<br>information, click on Printer<br>Eriendly and a new tab will open | Pay Year:       2022 •         Select a Pay Date:       Pay Period:         02/25/2022       02/05/2022       CAS         Pay Date:       02/05/2022       02/05/2022         Pay Date:       02/05/2022       CAS         Pay Date:       01/22/2022       CAS         Pay Date:       01/22/2022       CAS         Pay Date:       01/22/2022       CAS         Pay Stub Detail       CAS       CAS         Image:       Net:       CAS         Pay Stub Detail       Image:       Marxi:         Marxi:       Marxi:       Marxi:         Marxi:       Marxi:       Marxi:         Marxi:       CAS       CAS         Image:       CAS       CAS         Image:       CAS       CAS         Image:       CAS       CAS         Image:       CAS       CAS         Image:       CAS       CAS         Image:       CAS       CAS         Image:       CAS       CAS         Image:       CAS       CAS         Image:       CAS       CAS         Image:       CAS       CAS         Image:       CAS< |   |